## **KONEC RANES**®

## INSPECTION RESULTS ON YOURKONECRANES.COM CheckApp for Daily Inspections

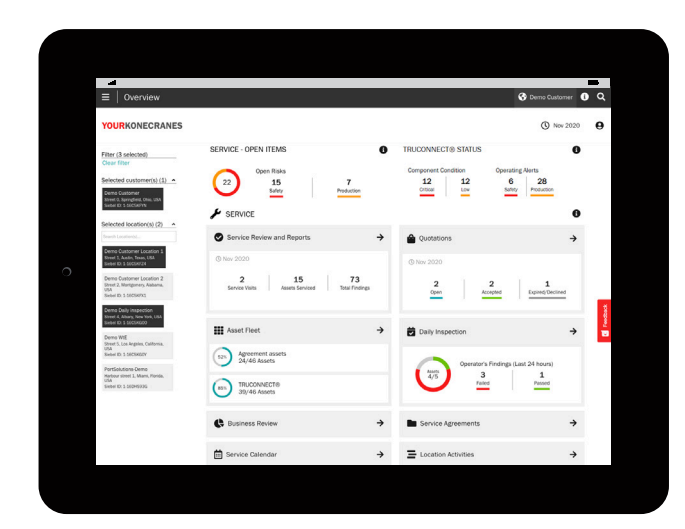

You can find CheckApp data by clicking on the Daily Inspection button in the main menu or on the Overview page. The Overview page shows items that have passed/failed in the past 24 hours.

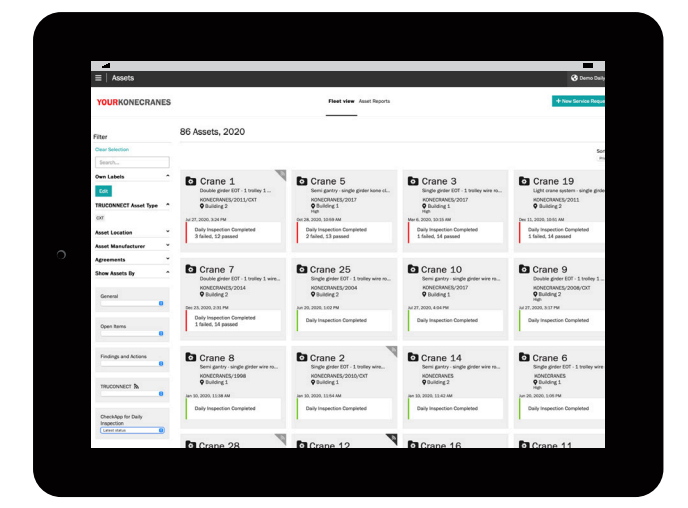

In the Asset Fleet view you can see all your assets with CheckApp and sort by all checks that have been done in the selected time frame or the latest status.

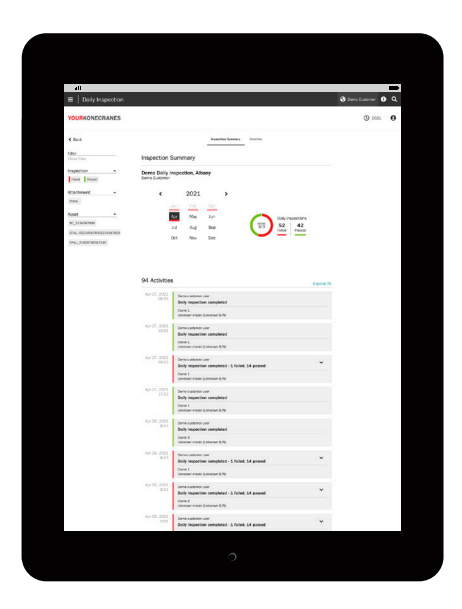

On the Daily Inspection page Activities shows each performed daily inspection in chronological order starting from the newest. Color indicates pass/fail. The details show for each daily inspection which checkpoint failed and the operator's assessment. You can filter by inspection status to see a quick view of failed checkpoints.

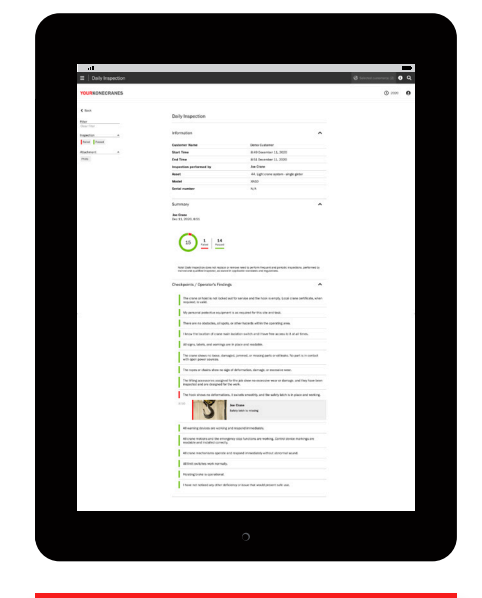

You can see how long it took for an inspection under Information on the Daily Inspection page for an asset. You can also see the operator's comments and photo for failed checkpoints.

| YOURHONECRANES | Service UPs 1965/000/016 Sport Budy Important                                                                                               |   | © min ( |
|----------------|----------------------------------------------------------------------------------------------------|---|---------|
| liter .        | 2021                                                                                                    |   |         |
| Oner Selection | 00 Total Assets                                                                                                    |   |         |
|                | Daily impeditions by Operations<br>2025                                                                                                    |   |         |
|                | Nº Associanguations #1 Autor reporters                                                                                                    |   |         |
|                | Daily inspections by Asset                                                                                                    |   |         |
|                | 2005                                                                                                    |   |         |
|                |                                                                                                    |   |         |
|                |                                                                                                    |   |         |
|                |                                                                                                    |   |         |
|                |                                                                                                    |   |         |
|                |                                                                                                    |   |         |
|                | Diversit (2)                                                                                                    |   |         |
|                | Duily inspections pass, fail rate by Checkpoint,<br>2005                                                                                    |   |         |
|                | De seuse chais ne lans, deraged janveed an mining parts es el lado. To part lan annes arti-speci parts parts parts.                         | * |         |
|                | O The face above in define above above above above the security, and the setting lab.1 works                                                | * |         |
|                | O Trave and in calculation, of quark, or other Travershields and a quarking area.                                                           | - |         |
|                | O The local scheme of deformations, it advantations, and the units (sold works)                                                             | v |         |
|                | O All summing devices such property and required immediately.                                                                               | ~ |         |
|                | O Al Inti autores with namely                                                                                                    | ~ |         |
|                | Pip personal pretodore seguperant is as instructed for instants and basis.                                                                  | - |         |
|                | O The Ming increases as agreed for the cit allow no occasion want or therapy,<br>and they have been imported and an assignability the wark. |   |         |
|                | O transition and national any other deficiency or basis that would prevent suits and                                                        | - |         |
|                | O since the station of your much ladeline such and have been assess to the                                                                  | - |         |
|                | O for some of our to take, the head generative in their grants or of lasts. No part is in some of the some shores.                          | * |         |
|                | O Realing Sealer canadia property                                                                                                    | * |         |
|                | O The same or characterise was no applied information, damage, or examples many                                                             | ~ |         |

CheckApp data is also available on the Business Review page under the Daily Inspection tab. You can see how many inspections were done over the selected time frame as well as the number of pass/fail inspections for each asset. The checkpoints section shows how many times a checkpoint passed or failed per asset.